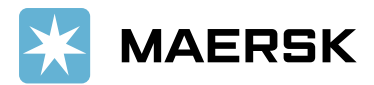

# <u>User Manual – "Paid to Release Project"</u>

<u>Overview</u> – Paid to Release solution aims at allowing Liner brand customers to submit remittance details (Payment Proof) against payments made online via MyFinance Portal. Intention is to have a common platform for all customers to navigate and submit relevant details for payments made to Liner brands.

#### Customer / Agents or Freight Forwarders Actions -

- 1. Pay invoices as per regular mode of payments Electronic fund transfer, Bank Deposit, Cheque
- 2. Login in to MyFinance portal Find below the website details for different brands
- ✓ Maersk Line www.maersk.com
- ✓ Safmarine <u>www.safmarine.com</u>
- ✓ SeaLand <u>www.sealandmaersk.com</u>

#### Steps: -

- \*Click on "Account"
- \*Enter your "Username" & "Password"
- \*Click on "MANAGE" and then "MYFINANCE"
- \*Click on "See More"
- Select "Paid To Release" option from drop down list
- \*Click on "REDIRECT"
- \*For new user, please do the registration here (<u>Maersk</u> / <u>Safmarine</u> / <u>Sealand</u>) before processing the next step
- 3. Click on "Search" Tab -
  - "I am an Agent Option" This option enables Freight Forwarders / Agents to submit payment remittances (Payment Proof) on behalf of consignees
  - "I am a Customer Option" Consignees will be able to submit payment remittances for their own invoices

Steps -

a. Search for invoices / BL's using one of the option button -

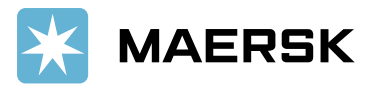

| Search                    | Open Invoices | ePayment | Credits  | Paid Invoices | Dispute Cases | eStatement |  |  |
|---------------------------|---------------|----------|----------|---------------|---------------|------------|--|--|
| Search for Your Documents |               |          |          |               |               |            |  |  |
| ◎ I'm                     | a Customer    | ◎ I'm    | an Agent |               |               |            |  |  |
| Bill of Add N<br>OR       | Lading No.    |          |          |               |               |            |  |  |
| Invoice<br>Add N          | ew            |          | 2019     | 9 •           |               |            |  |  |
| Searc                     | h             |          |          |               |               |            |  |  |

b. Select invoices for which payment is done -

If invoices you have paid are not available in the search in below screen, you may still choose to submit payment remittances by selecting create payment remittance tab providing BL number.

| Search   | Open II              | nvoices                  | ePayment          | Credits       | Paid Invo        | ices 1      | Dispute Cases     | eStatem        | eStatement Account Statement |                   | t Refunds        | Profile                      |          |
|----------|----------------------|--------------------------|-------------------|---------------|------------------|-------------|-------------------|----------------|------------------------------|-------------------|------------------|------------------------------|----------|
|          |                      |                          |                   |               |                  |             |                   |                |                              |                   |                  | Utd.Arab I                   | Emir.    |
| Approv   | ed Invoice           |                          |                   |               |                  |             |                   |                |                              |                   |                  |                              |          |
| Select   | Invoice<br>No.       | Bill of<br>Lading<br>No. | Customer Name     | e             |                  | Due Date    | Invoice<br>Amount | Open<br>Amount | Invoice<br>Type              | Invoice<br>Status | Business<br>Area | Business Area<br>Description | Action   |
|          | 5498438067           | 605558682                | AGILITY LOGIS     | TICS UAE      |                  | Dec 6, 2017 | 4,315.25 AED      | 4,315.25 AED   | FREIGHT                      | Open              | AE00             | United Arab Emirates         | 1        |
|          | 5498439235           | 605558504                | AGILITY LOGIS     | TICS UAE      |                  | Dec 6, 2017 | 3,066.12 AED      | 3,066.12 AED   | FREIGHT                      | Open              | AE00             | United Arab Emirates         | -        |
|          | 5498439238           | 605558504                | AGILITY LOGIS     | TICS UAE      |                  | Dec 6, 2017 | 39,870.00 AED     | 39,870.00 AED  | LOCAL                        | Open              | AE00             | United Arab Emirates         | *        |
|          | 5498465248           | 605561306                | AGILITY LOGIS     | TICS UAE      |                  | Jan 2, 2018 | 1,707.00 AED      | 1,707.00 AED   | LOCAL                        | Open              | AE00             | United Arab Emirates         | -        |
|          | 5604277945           | 605558682                | AGILITY EGYPT     | FOR SHIPP     | ING AND FREI     | Dec 15, 201 | 7 384.00 USD      | 384.00 USD     | DND                          | Open              | EG00             | Egypt                        | *        |
| Select I | Displayed Iter       | ns Desele                | ct Selected Items | Download      | Selected Entries | Pay E       | mail              |                |                              |                   |                  |                              |          |
| Create   | Parmant Pan          | ittance If               | invoices you ha   | ve naid are t | not available h  | ere vou ma  | v still choose to | submit payme   | ent remittat                 | nce by sel        | ecting 'Cre      | ate Payment remitta          | nce' tab |
| providir | providing BL number. |                          |                   |               |                  |             |                   |                |                              |                   |                  |                              |          |

4. As a consignee you can select the invoices from search tab or open invoice tab and click on create remittance advice button

**Option 1**- "I am a Customer" – Consignees will be able to submit payment remittances for open invoices

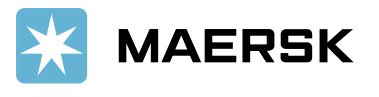

| Search for Your Documents         Image: Search for Your Documents         Image: Image: Image | eStatement | Dispute Cases | Paid Invoices    | Credits     | ayment | Open Invoices eP           | Search    |
|----------------------------------------------------------------------------------------------------|------------|---------------|------------------|-------------|--------|----------------------------|-----------|
| <ul> <li>I'm a Customer</li> <li>I'm an Agent</li> <li>Invoice No.</li> <li>Bill of Lading No.</li> <li>Customer Ref. No.</li> </ul>                                                                                                    |            |               |                  |             |        | for Your Documents         | Search f  |
| Invoice No. Add New Bill of Lading No. Add New Customer Ref. No.                                                                                                    |            |               |                  | an Agent    | □ I'm  | a Customer                 | ® I'm     |
| Bill of Lading No.   Add New     Customer Ref. No.   Image: Customer Ref. No.                                                                                                    |            |               | Add New          |             |        | No.                        | Invoice   |
| Customer Ref. No.                                                                                                    |            |               | Add New          |             |        | ading No.                  | Bill of L |
|                                                                                                    |            |               |                  |             |        | er Ref. No.                | Custom    |
| Invoice Creation Date (dd/mm/yyyy)                                                                                                    |            |               | <                |             | 0      | Creation Date (dd/mm/yyyy) | Invoice   |
| Document Types Open 🖉 Paid 📃 Credits 🖉 Disputes 📃                                                                                                    |            |               | its 🕑 Disputes 📃 | Paid 🔲 Cred | Open 🖌 | ent Types                  | Docume    |

Option 2 – Click on Open invoice tab to select invoices and submit payment remittances

|                   | Invoice No.                                    | Bill of Lading No.                          | Invoice Type         | Cus            | stomer Ref. No.             | Invoice Date            | Due 👙        |
|-------------------|------------------------------------------------|---------------------------------------------|----------------------|----------------|-----------------------------|-------------------------|--------------|
|                   | 5498276709                                     | 605189340                                   | IMPORT               | 5498           | 276709                      | May 12, 2017            | Jun 14, 2017 |
|                   | 5498328728                                     | 572641663                                   | DET-INV              |                |                             | Jul 17, 2017            | Aug 16, 2017 |
|                   | 1 5498336410                                   | 572641663                                   | DET-INV              |                |                             | Jul 25, 2017            | Aug 24, 2017 |
| -                 | 1 5498456376                                   | 605111323                                   | IMPORT               | 5498           | 456376                      | Nov 24, 2017            | Nov 24, 2017 |
|                   | 1 5498428798                                   | 573805835                                   | DET-INV              |                |                             | Oct 26, 2017            | Nov 25, 2017 |
|                   | 1 5498459723                                   | 604795259                                   | MANUAL               | 6047           | 95259                       | Nov 28, 2017            | Dec 28, 2017 |
|                   | 1 5498470376                                   | 596320368                                   | IMPORT               | 5498           | 470376                      | Dec 10, 2017            | Jan 10, 2018 |
|                   | 5498474120                                     | 604795259                                   | INVOICE              | 5498           | 474120                      | Dec 14, 2017            | Jan 13, 2018 |
| If invo<br>remitt | oices you have paid a<br>ance' tab providing E | ure not available here, you n<br>BL number. | ay still choose to s | submit payment | remittance by selecting     | g'Create Payment        |              |
| Select            | All Deselect All                               | Download Selected Entries                   | Export to Excel      | Mass Dispute   | <b>Create Payment Remit</b> | tance Add Shipment Part | v            |

- 5. Update the details for payment remittance (Exact match, Overpayment and Short Payment) & attach remittance proof
  - Exact Match Invoice Open amount is equal to Payment amount

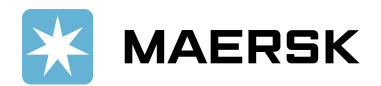

|                |             |                     |                     |                   |                      | I ULAI IIIV | JILES SEIELIEU .I |              |              |                |
|----------------|-------------|---------------------|---------------------|-------------------|----------------------|-------------|-------------------|--------------|--------------|----------------|
| Invoice No.    | Bill of     | Lading No.          | Invoice Type        | Customer Ref. No. | Invoice Date         | Due Date    | Original Inv      | oice Amount  | Open Amount  | Payment Amount |
| 5498456376     | 6051113     | 323                 | IMPORT              | 5498456376        | Nov 24, 2            | 017 Nov 2   | 4, 2017           | AED 1,277.00 | AED 1,277.00 | 1,277.00       |
| Add BL         |             |                     |                     |                   |                      |             | Total Amount      |              | AED 1,277.00 | AED 1,277.00   |
| Total Invoice  | Amount      | AED 1,277.00        |                     |                   |                      | Pay         | nent Method *     | Cheque       | •            | Comments       |
| Difference     |             | AED 0.00            |                     |                   |                      | Chq         | No/Bank Ref. *    | 123456       |              |                |
| Paid Amount    |             | 1,277.00            |                     |                   | Currency * AED -     | Unit 🔻 Age  | it Name           |              |              |                |
| Email ID *     |             | ABCDEF@maers        | k.com               | Add New           |                      |             |                   |              |              |                |
| Append Files ( | Permitted   | I Total Size: 4 MB) |                     |                   |                      |             |                   |              |              |                |
| Payment Proo   | f to proces | s payment •         | Choose File No file | chosen Up         | load Payment Proof-D | emo.pdf 🛅   |                   |              |              |                |
| Submit Ba      | ck          |                     |                     |                   |                      |             |                   |              |              |                |

- **Overpayment** If paid amount is more than open invoice amount
  - Need to change the amount in payment amount field as per payment Proof
  - Update the remaining details for payment remittance
  - Submit the remittance advice

| Invoice No.                                | Bill of                                                                                     | Lading No.    | Invoice Type | Customer  | Ref. No. | Invo    | ice Date     | Due Date                      | Original Invoice Amount |              | Open Amount  | n Amount Payment Amount |              |
|--------------------------------------------|---------------------------------------------------------------------------------------------|---------------|--------------|-----------|----------|---------|--------------|-------------------------------|-------------------------|--------------|--------------|-------------------------|--------------|
| 5498456376                                 | 6051113                                                                                     | 23            | IMPORT       | 549845637 |          |         | Nov 24, 2017 | Nov 24, 201                   |                         | AED 1,277.00 | AED 1,277.00 | 2,000.00                |              |
| Add BL                                     |                                                                                             |               |              |           |          |         |              | To                            | tal Amount              |              | AED 1,277.00 | AED 2,000.00            |              |
| Total Invoice A                            | mount                                                                                       | AED 1,277.00  |              |           |          |         |              | Payment M                     | ethod *                 | Cheque       | ¥            | Comments *              | Over payment |
| Difference                                 |                                                                                             | AED -723.00   |              |           |          |         |              | Chq No/Bar                    | ik Ref. *               | 123456       |              |                         |              |
| Paid Amount                                |                                                                                             | 2000          |              |           | C        | urrency | * AED - Unit | <ul> <li>Agent Nam</li> </ul> |                         |              |              |                         |              |
| Email ID *                                 |                                                                                             | ABCDEF@maersk | .com         | Ad        | d New 🥥  |         |              |                               |                         |              |              |                         |              |
| Append Files ( Permitted Total Size: 4 MB) |                                                                                             |               |              |           |          |         |              |                               |                         |              |              |                         |              |
| Payment Proof                              | Payment Proof to process payment * Choose File No file chosen Upload Payment Proof-Demo.pdf |               |              |           |          |         |              |                               |                         |              |              |                         |              |

Submit Back

- Short Payment If Paid amount is lower than open invoice amount
  - Need to change the amount in payment amount field as per payment Proof
  - Update the remaining details for payment remittance
  - Submit the remittance advice

| Invoice No.     | Bill of Lading N   | No. Invoice Type            | Customer Ref. No.         | Invoice Date            | Due Date            | Original In  | nvoice Amount | Open Amount  | Payment Amount | Reason C      |
|-----------------|--------------------|-----------------------------|---------------------------|-------------------------|---------------------|--------------|---------------|--------------|----------------|---------------|
| 5498456376      | 605111323          | IMPORT                      | 5498456376                | Nov 24, 2017            | Nov 24, 2017        |              | AED 1,277.00  | AED 1,277.00 | 1,000.00       |               |
| Add BL          |                    |                             |                           |                         | To                  | tal Amount   | t             | AED 1,277.00 | AED 1,000.00   |               |
| Please Note - S | hort Payment o     | f invoices will result in n | on release of B/L. Please | e make full payment or  | r raise a dispute a | is per the c | case          |              |                |               |
| Total Invoice A | Amount AED 1,2     | 277.00                      |                           |                         | Payment Me          | thod *       | Cheque        | ¥            | Comments *     | Short payment |
| Difference      | AED 27             | 7.00                        |                           |                         | Chq No/Ban          | k Ref. *     | 123456        |              |                |               |
| Paid Amount     | 1000               |                             |                           | Currency * AED - Unit   | ▼ Agent Name        |              |               |              |                |               |
| Email ID *      | ABCDE              | F@maersk.com                | Add New 🥝                 | 1                       |                     |              |               |              |                |               |
| Append Files (  | Permitted Total Si | ze: 4 MB)                   |                           |                         |                     |              |               |              |                |               |
| Payment Proof   | f to process payme | nt * Choose File No fi      | le chosen Uploa           | ad Payment Proof-Demo.p | odf 🗂               |              |               |              |                |               |
| Submit Bac      | ck                 |                             |                           |                         |                     |              |               |              |                |               |

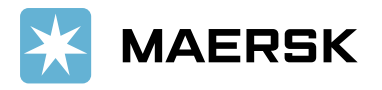

# 6. Submit the remittance – Remittance will get submit and Remittance advice number will get generated

| Search      | Open Invoices                                                          | ePayment                  | Credits         | Credits Paid Invoices        |                | eStatement              |       |
|-------------|------------------------------------------------------------------------|---------------------------|-----------------|------------------------------|----------------|-------------------------|-------|
| Enter Par   | nont Romittanco Dota                                                   | aile                      |                 |                              |                |                         |       |
| Payment Re  | mittance created successfully wit                                      | th Advice Number: 0919072 | 510142801       | ou can find Daymont status i | n Daid Tab     |                         |       |
| Invoice No. | Invoice No.         Bill of Lading No.         Invoice Type         Ct |                           | Customer Ref. N | io. Invoice Date             | Due Date       | Original Invoice Amount |       |
| 5498456376  | 605111323                                                              | IMPORT                    | 5498456376      | Nov 24, 201                  | 7 Nov 24, 2017 | AED 1,27                | 17.00 |
| Back        |                                                                        |                           |                 |                              |                |                         |       |

#### 7. Track status for submitted status under Paid Invoice tab

- Click on Paid invoice tab
- Select Status In progress and click on find
- Remittance details will show with invoice details if remittance is not yet approved

| Search                     | <b>Open Invoices</b>                          | el                             | Payment C                | Credits      | Paid Invoices | Dis                          | pute Cases               | eStatement     |                         | Account Statement             |
|----------------------------|-----------------------------------------------|--------------------------------|--------------------------|--------------|---------------|------------------------------|--------------------------|----------------|-------------------------|-------------------------------|
| List of In<br>To display p | voices Paid or Pay<br>aid invoices, select th | ment Arrang<br>e appropriate : | ged<br>search criteria   |              |               |                              |                          |                |                         | Maersk                        |
| Status<br>In Process ▼     | Period<br>Last 30 Days ▼                      | Find                           |                          |              |               |                              |                          |                |                         | Extend Search                 |
| Invoice                    | No. Bill of Lading<br>No.                     | Invoice Type                   | Clearing Document<br>No. | Invoice Date | Due 🌲         | Invoiced<br>Amount           | Payment Arranged<br>Date | l Arranged     | Status                  | Payment Method                |
| 5498152                    | 194 604681487                                 | IMPORT                         |                          | Jan 4, 2017  | Feb 3, 2017   | AED 2,934.00                 |                          | AED 2,934.00   | Web Payment<br>Arranged | Other<br>Payments/Settlements |
| 5498456                    | 376 605111323                                 | IMPORT                         |                          | Nov 24, 2017 | Nov 24, 2017  | AED 1,277.00                 |                          | AED 1,277.00   | Web Payment<br>Arranged | Other<br>Payments/Settlements |
| New Custom                 | er Search                                     |                                | Download                 | Select A     | 11            | AED 4,211.00<br>Deselect All | I                        | Create Dispute |                         | Export to Excel               |

- If remittance is approved, the invoice will show under processed status
- Payment receipt will be available under Action column

| Search                | Open Invoices                    | ePayment                              | Credits                        | Paid Invo    | ices         | Dispute Ca      | ses          | eStatement   |           | Account Statement             |
|-----------------------|----------------------------------|---------------------------------------|--------------------------------|--------------|--------------|-----------------|--------------|--------------|-----------|-------------------------------|
|                       |                                  |                                       |                                |              |              |                 |              |              |           |                               |
| List of In            | voices Paid or Payme             | nt Arranged                           |                                |              |              |                 |              |              |           | Mae                           |
| To display p          | aid invoices, select the ap      | ppropriate search criter              | ria                            |              |              |                 |              |              |           |                               |
| Status<br>Processed V | Period     M       From/To     ▼ | lonth / Day / Year M<br>/25 /2019 To9 | onth / Day / Year<br>/23 /2019 | Find         |              |                 |              |              |           |                               |
| Invoice               | No. Bill of Lading No.           | Invoice Type Clearin                  | ng Document No.                | Invoice Date | Due 🚔        | Invoiced Amount | Paid Date    | Paid Amount  | Status    | Payment Method                |
| 54984454              | 962044196                        | DET-INV 340000                        | 2690                           | Nov 13, 2017 | Jun 25, 2019 | AED 150.00      | Jun 25, 2019 | AED 150.00   | Processed | Other<br>Payments/Settlements |
| 5498464               | 486 605607689                    | EXPORT 340000                         | 689                            | Dec 4, 2017  | Jun 25, 2019 | AED 4,131.00    | Jun 25, 2019 | AED 4,131.00 | Processed | Other<br>Payments/Settlements |
|                       |                                  |                                       |                                |              |              | AED 4,281.00    |              |              |           |                               |
| New Custom            | er Search                        | Download                              | Se                             | lect All     | Dese         | elect All       | Create       | Dispute      |           | Export to Excel               |

- 8. Email notification with payment receipts -
  - Email notification will be send to customer with payment original receipt

| RA No : 09180                                                                                                    | 52216584001 Has been Approved.                                 |
|----------------------------------------------------------------------------------------------------|----------------------------------------------------------------|
| Created                                                                                                    | Workflow System                                                |
| Dear Customer,<br>Your Payment Ren<br>Please find below<br>Customer No<br>Customer Name<br>Payemnt Adv no<br>Total Paid Amount<br>Total Inv Amount<br>Agent name<br>Payemnt Method<br>Chq no/ Ref<br>Email | mittance 0918052216584001 has been approved.<br>details .<br>: |
| Approved                                                                                                    |                                                                |
| Regards,<br>Maersk Line                                                                                                    |                                                                |

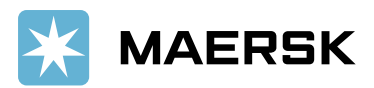

# Official Receipt Test for, RR1 - 500

| Receipt Number :                                   | Receipt Date : 22.M:<br>Issued : 22.M:   | ay.2018<br>ay.2018 17:00 |
|----------------------------------------------------|------------------------------------------|--------------------------|
| Payer :                                            | Payer Code :                             |                          |
| LIGHT IND EST MILE 5 1/20F.<br>88450 Kota Kinabalu | JLN TURAN                                |                          |
| Payment Method<br>CHEQUE                           | Cheque Number/ Bank Reference<br>123456  | Amount                   |
| Receipt acknowledged for amo                       | unts relating to document(s) as follows: |                          |
| Document                                           | Reference Number                         | Amount                   |
|                                                    |                                          |                          |
|                                                    |                                          |                          |

# 9. How to submit the remittance for multiple BL or Invoices

Click on Add new BL button to submit additional remittance details. •

| Search           | Open Invoices                | ePayment             | Credits           | Paid Invoices | Dispu                         | te Cases         | eStatement   | Accou        | nt Statement   | Ref      |
|------------------|------------------------------|----------------------|-------------------|---------------|-------------------------------|------------------|--------------|--------------|----------------|----------|
|                  |                              |                      |                   |               |                               |                  |              |              |                | Uto      |
| Enter Payn       | nent Remittance Deta         | 115                  |                   |               |                               |                  |              |              | Maers          | k Line:A |
| To Upload Paym   | ent Remittance enter the rec | quired data.         |                   |               |                               |                  |              |              |                |          |
| To send Paymer   | nt Remittance, click on Subm | nit.                 |                   |               |                               |                  |              |              |                |          |
| To return to ove | rview, choose Back.          |                      |                   |               |                               |                  |              |              |                |          |
|                  |                              |                      |                   |               | Total Invoices                | Selected :1      |              |              |                |          |
| Invoice No.      | Bill of Lading No.           | Invoice Type         | Customer Ref. No. | Invoice Date  | Due Date                      | Original Invoice | Amount       | Open Amount  | Payment Amount |          |
| 5498470376       | 596320368                    | IMPORT               | 5498470376        | Dec 10, 2017  | Jan 10, 2018                  |                  | AED 1,277.00 | AED 1,277.00 | 1,277.00       |          |
| Add BL           |                              |                      |                   |               | T                             | otal Amount      |              | AED 1,277.00 | AED 1,         | 277.00   |
| Total Invoice A  | Amount AED 1,277.00          |                      |                   |               | Payment M                     | fethod *         |              | ۲            | Comments       |          |
| Difference       | AED 0.00                     |                      |                   |               | Chq No/Ba                     | nk Ref. *        |              |              |                |          |
| Paid Amount      | 1,277.00                     |                      |                   | Currency *    | <ul> <li>Agent Nam</li> </ul> | ie 🗌             |              |              |                |          |
| Email ID *       |                              |                      | Add New           |               |                               |                  |              |              |                |          |
| Append Files (   | Permitted Total Size: 4 MB)  |                      |                   |               |                               |                  |              |              |                |          |
|                  |                              |                      |                   |               |                               |                  |              |              |                |          |
| r ayment Proof   | to process payment           | noose File No file c | nosen Upl         | oad           |                               |                  |              |              |                |          |
| Submit Bac       | :k                           |                      |                   |               |                               |                  |              |              |                |          |

Use cross "X" icon to delete the newly added BL line item (If not required)

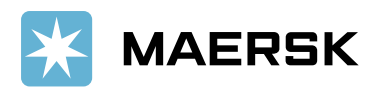

| Search                                                     | Open Invoices                                                                                    | ePayment            | Credits           | Paid Inv      | oices                                            | Dispute Cases      | eSt                  | atement      | Accor        | unt Statement  | Refunds                              | Profile             |
|------------------------------------------------------------|--------------------------------------------------------------------------------------------------|---------------------|-------------------|---------------|--------------------------------------------------|--------------------|----------------------|--------------|--------------|----------------|--------------------------------------|---------------------|
| Enter Pays<br>To Upload Payn<br>To send Payme              | ment Remittance Details<br>nent Remittance enter the required<br>nt Remittance, click on Submit. | data.               |                   |               |                                                  |                    |                      |              |              | Maersk         | Utd.Arab E<br><i>Line:AGILITY LO</i> | mir.<br>GISTICS UAE |
| To return to ove                                           | rview, choose Back.                                                                              |                     |                   |               |                                                  |                    |                      |              |              |                |                                      |                     |
|                                                            |                                                                                                  |                     |                   |               | Total Inv                                        | voices Selected :* |                      |              |              |                |                                      |                     |
| Invoice No.                                                | Bill of Lading No.                                                                               | Invoi               | ce Type Cus       | omer Ref. No. | Invoice Date                                     | Due Date           | Original Invoice Ame | unt          | Open Amount  | Payment Amount | Reason Code                          | Action              |
| 5498470376                                                 | 596320368                                                                                        | IMPO                | RT 54984          | 170376        | Dec 10, 2017                                     | Jan 10, 2018       |                      | AED 1,277.00 | AED 1,277.00 | 1,277.00       | Correct Invo                         | T X                 |
| Add BL                                                     |                                                                                                  |                     |                   |               | Total                                            | Amount             | AI                   | ED 1,277.00  | AED 1        | ,277.00        |                                      |                     |
| Total Invoice -<br>Difference<br>Paid Amount<br>Email ID * | Amount AED 1,277.00<br>AED 0.00<br>1,277.00                                                      | Add                 | Currency<br>New Ø | * 🛛 🔻         | Payment Method<br>Chq No/Bank Ref.<br>Agent Name | *                  | •                    | ]            | Comments     |                |                                      |                     |
| Append Files (<br>Payment Proo<br>Submit Ba                | Permitted Total Size: 4 MB)<br>f to process payment * Choose<br>ick                              | File No file chosen | Upload            |               |                                                  |                    |                      |              |              |                |                                      |                     |

## 10. How do I submit the remittance if invoice is not available in open invoice tab?

#### • Click on payment remittance tab without selecting invoice

| If invoices you have paid<br>number. | d are not available here, yo | ou may still choose to submit | t payment remittar | ice by selecting ' | 'Create Payment remittance' ta | ab providing BL    |
|--------------------------------------|------------------------------|-------------------------------|--------------------|--------------------|--------------------------------|--------------------|
| Select Displayed Items               | Deselect Displayed Items     | Download Selected Entries     | Export to Excel    | Mass Dispute       | Create Payment Remittance      | Add Shipment Party |
| New Customer Search                  |                              |                               |                    |                    |                                |                    |

# • Select correct option (Correct Invoice not available, Advance Payment, Container Deposit)

| Search | Open Invoices | ePayment | Credits | Paid Invoices | Dispute Cases |  |
|--------|---------------|----------|---------|---------------|---------------|--|
|        |               |          |         |               |               |  |

| Ор    | en Invoices                       |                                 |                   |                   |              |
|-------|-----------------------------------|---------------------------------|-------------------|-------------------|--------------|
|       | Only selected bills are displayed | Change Search                   |                   |                   |              |
| Selec | tion of invoices will enable u    | s accelerated cargo B/L release |                   |                   |              |
| 0     | Correct Invoice not available     | This is a deposit/advance       | Container Deposit |                   |              |
|       | Invoice No.                       | Bill of Lading No.              | Invoice Type      | Customer Ref. No. | Invoice Date |
|       |                                   |                                 |                   |                   |              |
|       | 5498276709                        | 605189340                       | IMPORT            | 5498276709        | May 12, 2017 |
|       | 5498328728                        | 572641663                       | DET-INV           |                   | Jul 17, 2017 |
|       | 5498336410                        | 572641663                       | DET-INV           |                   | Jul 25, 2017 |
|       | 5498428798                        | 573805835                       | DET-INV           |                   | Oct 26, 2017 |
|       | 5498459723                        | 604795259                       | MANUAL            | 604795259         | Nov 28, 2017 |
|       | <b>1</b> 5498470376               | 596320368                       | IMPORT            | 5498470376        | Dec 10, 2017 |

• Update the details for payment remittance and click on submit

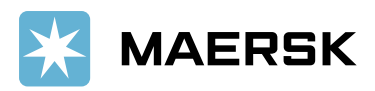

| Search                      | Open Invoices                        | ePayment            | Credits | Paid Invoices | Dispute Cases | eStatement | Account Statement | Refunds Profile                                |
|-----------------------------|--------------------------------------|---------------------|---------|---------------|---------------|------------|-------------------|------------------------------------------------|
| Enter Payr                  | nent Remittance Details              |                     |         |               |               |            | Maers             | Utd.Arab Emir.<br>k Line:AGILITY LOGISTICS UAE |
| To Upload Payn              | ent Remittance enter the required of | data.               |         |               |               |            |                   |                                                |
| To send Paymer              | nt Remittance, click on Submit.      |                     |         |               |               |            |                   |                                                |
| To return to ove            | rview, choose Back.                  |                     |         |               |               |            |                   |                                                |
| Bill of Lading 1<br>Add New | ¥o.                                  |                     | Payment | Amount +      |               |            |                   |                                                |
| Total Paymen                | Amount 0.00                          |                     |         | Currency      |               | T          | Comments *        |                                                |
| Agent Name                  |                                      |                     |         | Payment Met   | hod *         | ¥          |                   |                                                |
| Email ID *                  |                                      | Ad                  | d New   | Chq No/Bank   | Ref. *        |            |                   |                                                |
| Append Files (              | Permitted Total Size: 4 MB)          |                     |         |               |               |            |                   |                                                |
| Payment Proof               | to process payment * Choose          | File No file chosen | Upload  |               |               |            |                   |                                                |
| Submit Ba                   | ck                                   |                     |         |               |               |            |                   |                                                |

# 11. How to submit payment remittance if the invoice currency is different than payment currency.

## • Select Correct Payment currency while submitting the payment proof

| Search                                                                                                    | Open Invoices                                                                        | ePayment                | Credits           | Paid Invoices                                                                                                    | Dispute                                                       | Cases                | eStatement    | Ac            | count Statement | Refunds                    | Profile                 |
|----------------------------------------------------------------------------------------------------|--------------------------------------------------------------------------------------|-------------------------|-------------------|----------------------------------------------------------------------------------------------------|---------------------------------------------------------------|----------------------|---------------|---------------|-----------------|----------------------------|-------------------------|
| Enter Payme                                                                                                    | ent Remittance Details                                                               |                         |                   |                                                                                                    |                                                               |                      |               |               | Maers           | Utd.Aral<br>k Line:AGILITY | ) Emir.<br>LOGISTICS U/ |
| To Upload Paymer<br>To send Payment<br>To return to overv                                                                                                    | nt Remittance enter the requir<br>Remittance, click on Submit.<br>riew, choose Back. | red data.               |                   |                                                                                                    | Total Invoices Calif                                          | under a              |               |               |                 |                            |                         |
| Invoice No.                                                                                                    | Bill of Lading No.                                                                   | Invoice Type            | Customer Ref. No. | Invoice Date D                                                                                                    | Due Date 0                                                    | riginal Invoice Amou | at            | Open Amount   | Payment Amount  | Reason Code                | Action                  |
| 5498439238                                                                                                    | 605558504                                                                            | EXPORT                  | JEA0142454        | Nov 7, 2017                                                                                                    | Dec 6, 2017                                                   |                      | AED 39,870.00 | AED 39,870.00 | 39,870.00       |                            |                         |
| dd BL                                                                                                    |                                                                                      |                         |                   |                                                                                                    | Total Amount                                                  |                      | AED 39,870    | .00 AEE       | 39,870.00       |                            |                         |
| Total Tavice Amount AED 39,370.00 Difference AED 0 00 Paid Amount 39,570.00 Email D * Append Files (Permitted Total Size: 4 ME) Payment Proof to process payment * Choose File No file cheo Submit Back |                                                                                      | ose File No file chosen | Add New Vpload    | Payment M<br>Ch.N. Sh.<br>* Agent Name<br>ADP - Andoran peseta<br>AED - United Arab Emirates D<br>AFA - Afghamitan Afghani<br>ATN - Afghamitan Afghani<br>ALL - Albanima Lek<br>ADD - Armesima Dram<br>ANG - West Indian Guider<br>ADA - Aroon Kunara                                                                      | iethod                                                        |                      | •             | Comments      |                 | ii.                        |                         |
|                                                                                                    |                                                                                      |                         |                   | AOA - Angloin Numan<br>AON - Angloin Numan<br>AOR - Angloin Numan<br>AOR - Angloin Numan<br>RS - Argentine Paos<br>ATS - Austrian Schilling (expin<br>AUD - Australian Dollar<br>AUG - Arabaijan Manat (expi<br>AZN - Azerbaijan Manat (1 Jan<br>BAM - Bonia and Herzegovin<br>BBD - Barhados Dollar<br>BDT - Barhados Haa | stado (expired)<br>ed)<br>red)<br>2006)<br>a Convertible Mark | •                    |               |               |                 |                            |                         |

12. What will happen if incorrect details got updated while submitting the payment remittance

• Your submitted remittance will get rejected and you will get below email notification

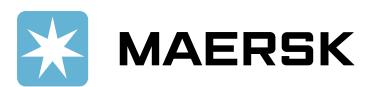

| RA No: 091                                                                                                    | 8052216525001 Has been Rejected                                                   |  |
|----------------------------------------------------------------------------------------------------|-----------------------------------------------------------------------------------|--|
| Created                                                                                                    | Workflow System                                                                   |  |
| Dear Customer<br>Your Payment<br>Please find bele<br>Customer No<br>Customer Nam<br>Payemnt Adv n<br>Total Paid Amo<br>Total Inv Amou<br>Agent name<br>Payemnt Metho<br>Chq no/ Ref<br>Email | Remittance 0918052216525001 has been rejected.<br>ow rejection remarks:<br>e<br>i |  |
| Your case reject                                                                                                    | cted as payment proof is not correct                                              |  |
| Regards,<br>Maersk Line                                                                                                    |                                                                                   |  |
|                                                                                                    |                                                                                   |  |

- 13. How will this benefit customer.
  - Shorter turnaround time for payment application and AFR closure results into faster cargo release
  - Reduction in follow-up emails to customers for getting required information for payment application
  - Reduced customer waiting time resulting in increased customer satisfaction
  - Notification to customers when request approved along with payment receipt
  - Live status of remittance submitted
- 14. Who should I contact in case issue with MyFinance Access
  - Option 1 Please use live chat option on portal from Help tab
  - Option 2 Please send an email to <u>CENWWWSVCREG@maersk.com</u> (All Brands)
- 15. Who Should I contact in case issue with payment posting or Receipt
  - Please contact your local Maersk Line representative